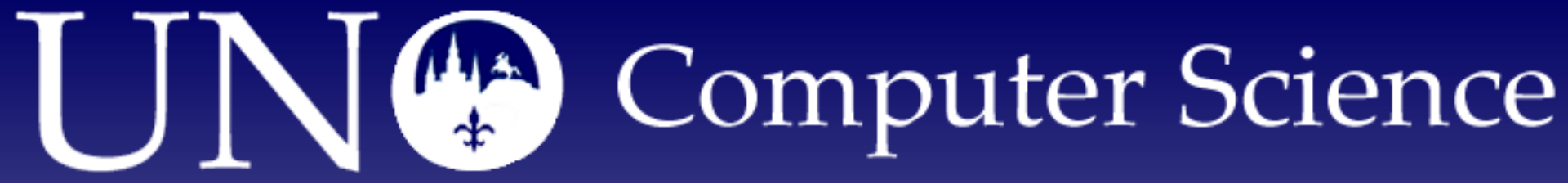

# Introduction to MATLAB

Zhiyu Zhao (<u>sylvia@cs.uno.edu</u>) The <u>LONI Institute</u> & <u>Department of Computer Science</u> <u>College of Sciences</u> <u>University of New Orleans</u> 03/02/2009

Louisiana State University Louisiana Tech University University of New Orleans Southern University Tulane University

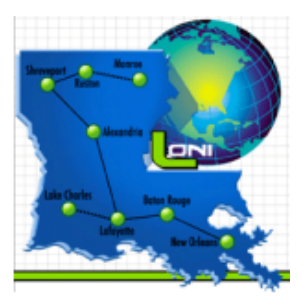

🙀 University of Louisiana at Lafayette

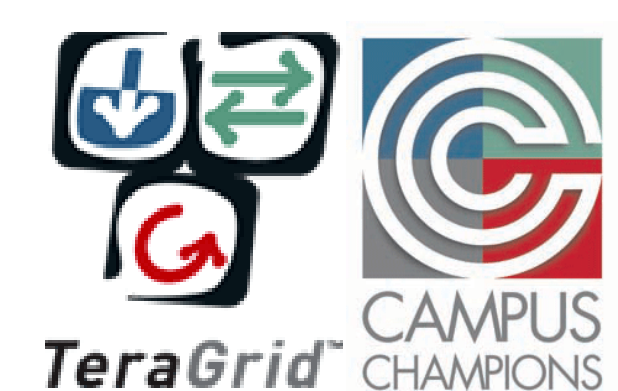

## Outline

### What is MATLAB

### Getting Started

- Launch MATLAB on LONI Clusters
- The MATLAB UIs
- Get Help in MATLAB

### Basic Programming Skills

- Data representation, access and storage
- Variables, operators and expressions
- Control statements
- Function calls and definitions
- Using M-files
- Generating text output
- Generating graphical output

## Outline

#### Advanced Topics

- Debugging M-files
- Parallel and Distributed Programming with MATLAB
- □ Interfaces between MATLAB and C/C++/Fortran
- GUI design
- Deploying MATLAB Applications
- MATLAB Toolboxes

## What is MATLAB

#### MATLAB - The Language Of Technical Computing

 MATLAB® is a high-level language and interactive environment that enables you to perform computationally intensive tasks faster than with traditional programming languages such as C, C++, and Fortran.

See <a href="http://www.mathworks.com/products/matlab/">http://www.mathworks.com/products/matlab/</a> .

Latest version: 7.7 (R2008b, released in Oct. 2008)

### Launch MATLAB on LONI Clusters

- MATLAB is available on Poseidon & Eric
  - MATLAB on Poseidon: version 7.6 (R2008a) (Licensed to UNO users only)
  - MATLAB on Eric: version 7.5 (R2007b) (Licensed to LSU users only)
- Login poseidon.loni.org or eric.loni.org

### Launch MATLAB on LONI Clusters

- □ For the first run, configure your .soft file
  - Run the following command to find the key for MATLAB
    - \$ softenv | grep matlab
    - The key on Poseidon: +matlab
    - The key on Eric: +matlab-r2007b
  - Edit your .soft file to add the key in a new line above the "@default" line
    - \$ cd ~
    - \$ vim .soft
  - Run the following command to save your software environment \$ resoft
- Run the following command to launch MATLAB
   \$ matlab

#### The MATLAB UIs

### The MATLAB TUI

#### **The initial screen:**

Warning: No display specified. You will not be able to display graphics on the screen.

< M A T L A B (R) >
Copyright 1984-2008 The MathWorks, Inc.
Version 7.6.0.324 (R2008a)
February 10, 2008

To get started, type one of these: helpwin, helpdesk, or demo. For product information, visit www.mathworks.com.

>>

To use MATLAB, type a command or code and hit <ENTER>
 To exit MATLAB, type *exit* and hit <ENTER>

### The MATLAB UIs

- The MATLAB GUI
  - To run the GUI, make sure (1) an X11 server is running, and
     (2) your ssh connection is enabled for X11 forwarding.
  - Launch MATLAB by running the following command: \$ matlab

#### The MATLAB UIs

#### The MATLAB GUI

#### **•** The initial screen:

| 📣 MATLAB 7.6.0 (R2)                    | 008a)                          |                                                                                              |          |
|----------------------------------------|--------------------------------|----------------------------------------------------------------------------------------------|----------|
| <u>F</u> ile <u>E</u> dit <u>V</u> iew | De <u>b</u> ug <u>D</u> esktop | <u>W</u> indow <u>H</u> elp                                                                  |          |
| ፡ 🎦 🗃 👗 🐃                              | きゅう い きゅ                       | 🐒 📄 🕜 Current Directory: /bin 🔽 🗔 🖻                                                          |          |
| Shortcuts 🖪 How                        | to Add 🖪 What's                | New                                                                                          |          |
| Current Directory                      | 🗠 🗆 🐐 🗙 Wor                    | Command Window                                                                               | × 5 ⊡ 1+ |
| 🖻 🖆 🖪  🐱 •                             |                                | New to MATLAB? Watch this <u>Video</u> , see <u>Demos</u> , or read <u>Getting Started</u> . | ×        |
| All Files 🛆                            | Type                           | >>>                                                                                          |          |
| 🗋 alsaunmute                           | File 🔺                         |                                                                                              |          |
| 🗋 arch                                 | File 🤷                         |                                                                                              |          |
| 🗋 ash                                  | File                           |                                                                                              |          |
| 🛄 ash.static                           | STATIC File                    |                                                                                              |          |
| 📄 awk                                  | File                           |                                                                                              |          |
| 🔄 basename                             | File 👻                         |                                                                                              |          |
| ■ 38888                                | •                              |                                                                                              |          |
| Command History                        | × 5 ⊡ +1                       |                                                                                              |          |
|                                        | 7 AM%                          |                                                                                              |          |
|                                        |                                |                                                                                              |          |
|                                        |                                |                                                                                              |          |
|                                        |                                |                                                                                              |          |
|                                        |                                |                                                                                              |          |
|                                        |                                |                                                                                              |          |
|                                        |                                |                                                                                              |          |
| A                                      |                                |                                                                                              |          |
| 📣 MATLAB                               | •                              |                                                                                              |          |
|                                        | <u> </u>                       |                                                                                              |          |
| anoricuis                              |                                |                                                                                              |          |
| 🐗 Desktop Tools                        | •                              |                                                                                              |          |
| 😫 Web                                  | •                              |                                                                                              |          |
| - WCD                                  |                                |                                                                                              |          |
| W Preterences                          |                                |                                                                                              |          |
| Find Files                             |                                |                                                                                              |          |
| 🕜 Help                                 |                                |                                                                                              |          |
| 💡 Demos                                |                                |                                                                                              |          |
| 📣 Start Ready                          |                                |                                                                                              |          |
|                                        |                                |                                                                                              |          |

### **Get Help in MATLAB**

### To get help in the Command Window

- **Type one of the following commands:** 
  - To get a list of help topics
  - >> help

To get help on a specific topic

- >> *help* topic
- E.g.: *help* matlab/general shows a list of general purpose commands.

To get help on a specific command

- >> help command
- E.g.: *help* plot gives information about how to use the MATLAB function "plot".

### **Get Help in MATLAB**

- To open the MATLAB Help Browser
  - In the MATLAB GUI, press F1 or select "Product Help" in

the Help menu

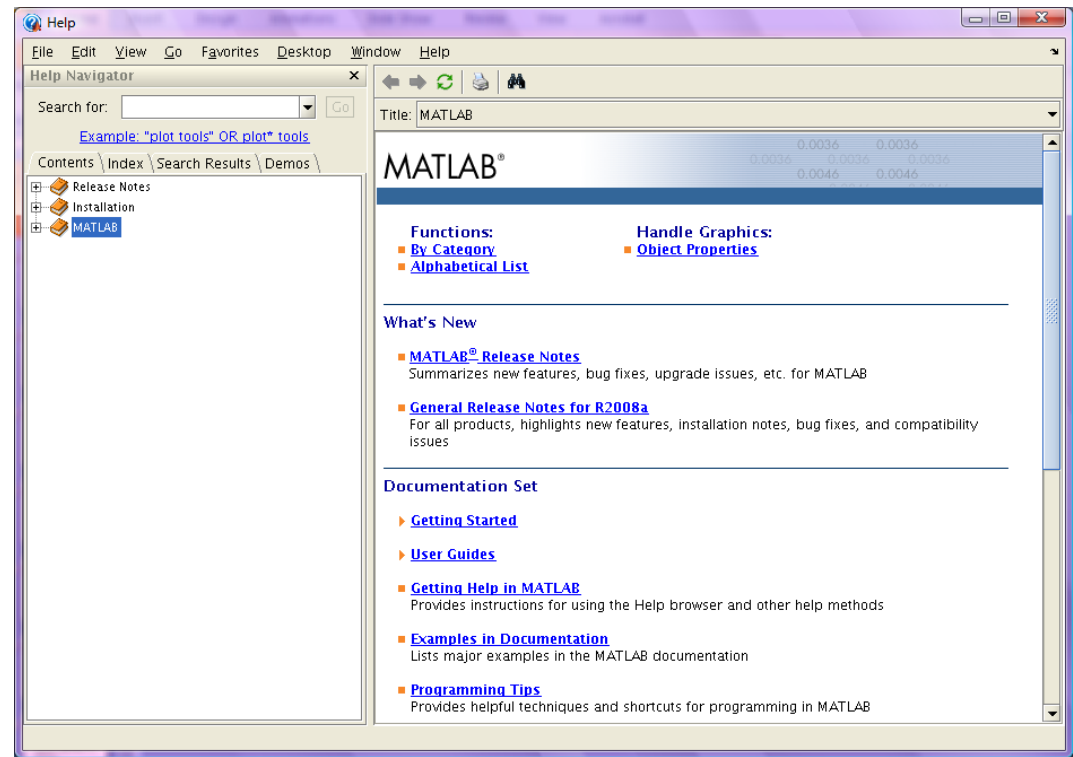

#### **Data Representation, Access and Storage**

- Fundamental data types
  - double (the default numeric type), single, int8, uint8, int16, uint16, int32, uint32, int64, uint64, logical, char, cell, structure, function handle
- Variable definition and assignment
  - varName = val; % the default type is double
  - varName = type(val); % "type" is a specific data type

#### **Data Representation, Access and Storage**

#### Examples of variable definition and assignment

i= 3;% a double scalarj = complex(2,-3);% a double complexv = single([1 2 3]);% a single row vector or a 1-d arraym = uint8([1 2 3; 4 5 6; 7 8 9]);% a 3 by 3 matrixmd = cat(3, [1 2; 3 4], [5 6; 7 8]);% a 2 by 2 by 2 3-d arrayl = logical([true false i > 0 0 5]);% a vector of logical valuesch = 'A';% a characterstr= 'abc';% a string i.e. a character vectorc = {i v m; l ch str};% a 2 by 3 cell arrayperson.name = 'Peter'; person.age = 25;% a structure with two fieldsfh = @sin;% a function handle i.e. a pointer to the sin() function

#### For more information: type *help* datatypes in the Command Window or enter index term "data types" in the Help Browser

### **Data Representation, Access and Storage**

#### Examples of data access

| i                                        | % the value of variable i                                        |  |  |  |  |
|------------------------------------------|------------------------------------------------------------------|--|--|--|--|
| j                                        | % the value of variable j                                        |  |  |  |  |
| real(j)                                  | % the real part of j                                             |  |  |  |  |
| imag(j)                                  | % the imaginary part of j                                        |  |  |  |  |
| m                                        | % the value of variable m                                        |  |  |  |  |
| m(1,2)                                   | % the element in the first row and second column of matrix m     |  |  |  |  |
| m(1, :)                                  | % the first row of matrix m                                      |  |  |  |  |
| m(1:2, 2:3)                              | % rows 1 through 2 and columns 2 through 3 of matrix m           |  |  |  |  |
| c(2,3)                                   | % the element in the first row and second column of cell array c |  |  |  |  |
| c(:, 2)                                  | %the second column of cell array c                               |  |  |  |  |
| person.name                              | % the name field of structure person                             |  |  |  |  |
| ote: array subscripts start from 1 not 0 |                                                                  |  |  |  |  |

Note: array subscripts start from 1, not 0

#### **Data Representation, Access and Storage**

#### Save variables

*save* filename var1 var2 var3 ... % save variables in a file
 *save* filename % save all variables in the current workspace

Note: the default extension name of a MATLAB data file is .mat.

#### Load saved variables

*load* filename var1 var2 var3 ...% load variables from a file*load* filename% load all variables from a file

#### **Data Representation, Access and Storage**

- Clear variables in the current workspace clear var1 var2 var3 ... % delete variables
  - *clear all* % delete all variables in the current workspace
- Import data from user files
  - Select "Import Data" from the File menu
  - Open your file in the "Import Data" dialog box
  - Follow the instructions to import your data
  - When you are finished, imported variables will be displayed in the Workspace Browser (see the next slide).

#### **Data Representation, Access and Storage**

#### Manipulate variables in the GUI

The MATLAB Workspace Browser and the Variable Editor

| 📣 MATLAB 7.6.0 (R2008a)                         |                                |                                                                                              |
|-------------------------------------------------|--------------------------------|----------------------------------------------------------------------------------------------|
| <u>File E</u> dit <u>V</u> iew <u>G</u> raphics | De <u>b</u> ug <u>D</u> esktop | <u>Window</u> Help                                                                           |
| 2 🗳 🕺 🖣 🗳 🤊 🔍                                   | 🌦 🛃 🖹 🛛 🖉                      | Current Directory. /bin                                                                      |
| Shortcuts 🖪 How to Add 🖪 V                      | What's New                     |                                                                                              |
| Current Directory Works                         | pace 🗠 🗆 🐐 🗙 🗖                 | 🝸 Variable Editor - m 🛛 🕂 🗖 🛪 🗲                                                              |
| 19 🛃 🐿 🖏 🌭 🗠 1                                  | - Base - 📕                     | 👪 😹 🖻 🎒 💹 - 🔏 - 🐂 Stack: Base 🚽 🛛 🖽 🗗 🗖 🗖 र                                                  |
| Name ∠ Value                                    | Min 📕                          |                                                                                              |
| Hans -4                                         | -4                             | <b>1</b> 2 3 4 5 6 7                                                                         |
| C <2X3 CEII>                                    | 1                              | 1 2 3                                                                                        |
| i 3                                             | 3                              | 2 4 5 6                                                                                      |
| 🔣 j 2.0000 – 4.0                                | 0000i 2.000                    | <u>5 / 8 9</u>                                                                               |
| ✓ I <1×5 logica                                 | ll> 5                          | 5                                                                                            |
| m Open Selection                                | 2,8,9] 1<br>bles 1             | 6                                                                                            |
| ab str Save As                                  |                                | 7                                                                                            |
| V Canal Cardine                                 | 1                              |                                                                                              |
| Copy Ctri+C                                     | C                              | Command Window 🔷 🖬 🖬 🛪 🗴                                                                     |
| Delete Delete                                   |                                | New to MATLAB? Watch this <u>Video</u> , see <u>Demos</u> , or read <u>Getting Started</u> . |
|                                                 |                                | >>                                                                                           |
| Rename                                          |                                |                                                                                              |
| Edit Value                                      |                                |                                                                                              |
| Com<br>Plot all columns                         | X 5 🗆 🕂                        |                                                                                              |
| bar(m)                                          |                                |                                                                                              |
| imagesc(m)                                      |                                |                                                                                              |
| contour(m)                                      |                                |                                                                                              |
| surf(m)                                         |                                |                                                                                              |
| mesh(m)                                         |                                |                                                                                              |
| More Plots                                      |                                |                                                                                              |
|                                                 | -                              |                                                                                              |
|                                                 |                                |                                                                                              |
| 📣 <u>S</u> tart                                 |                                |                                                                                              |

### **Data Representation, Access and Storage**

- Useful constants
  - 🗖 pi
  - i (or j): imaginary unit
  - eps: floating-point relative precision ( $\varepsilon = 2^{-52}$ )
  - realmin: smallest floating-point number (= 2<sup>-1022</sup>)
  - **•** realmax: largest floating-point number (=  $(2 \varepsilon)^{1023}$ )
  - Inf: infinity
  - NaN: not-a-number

#### Variables, Operators and Expressions

- Variables
  - Variable name: a letter followed by letters, digits or underscores

Note: MATLAB is case sensitive.

No need for declarations or dimension statements
 E.g.:

m = [1 2 3; 4 5 6; 7 8 9]; % a 3 by 3 matrix of double values

#### Data type of a variable can be changed dynamically E.g.: m = [1 2 3; 4 5 6; 7 8 9]; m = 'abc'; % This is legal.

### Variables, Operators and Expressions

- Arithmetic operators
  - + : Addition
  - : Subtraction
  - \* : Multiplication
  - .\* : Array multiplication (element-by-element multiplication)
  - Division or matrix right division
  - Array right division
  - □ \ : Matrix left division
  - □ .\ : Array left division

### Variables, Operators and Expressions

- Arithmetic operators
  - A : Matrix power
  - Array power
  - ': Matrix transpose
  - .' : Array transpose
  - **c** : Colon operator
  - (): Specify evaluation order

For more information, enter index term "operators" in the Help Browser.

### Variables, Operators and Expressions

- Logical operators and functions
  - && : Logical AND
  - □ || : Logical OR
  - □ ~ : NOT
  - & : Element-wise AND
  - **Element-wise OR**
  - Bit-wise functions: bitand, bitor, bitcmp, bitxor
- Relational operators

<, >, <=, >=, == (equal to), ~= (not equal to)

For more information, enter index term "operators" in the Help Browser.

#### **Control Statements**

Conditional
 *if* cond1

...

...

*elseif* cond2

else

... end

#### **Control Statements**

Conditional
 *switch* expression
 *case* val1
 ...
 *case* val2

otherwise

#### end

...

For more information, enter index term "control statements" in the Help Browser.

#### **Control Statements**

- Loop
  - *for* expression % E.g.: for i = 1 : 5
    - end

...

- while cond
  - end

...

- break
- continue

### **Control Statements**

- Error control
  - try

catch

...

#### end

Program termination

#### return

For more information, enter index term "control statements" in the Help Browser.

### **Function Calls and Definitions**

- To define a function
  - Basic structure of a function:
    - **function** [out1, out2, ...] = funcName (in1, in2, ...)
      - % Function body

Note: in MATLAB a function can return zero to multiple output variables

### **Function Calls and Definitions**

- To call a MATLAB function or a user defined function
  - Syntax:
    - [out1, out2, ...] = funcName (in1, in2, ...) % for functions with both input and output variables funcName (in1, in2, ...) % for functions with only input variables
    - funcName % for functions with no input and output variables

### **Using M-Files**

- MATLAB source codes can be saved in text files with .m extension
- Create a new M-file
  - In the "File" menu, click on "New" and select "M-File"
  - Type your MATLAB code (expressions, statements, function definitions and calls, etc) in the Editor Window
  - Save your M-file

#### **Using M-Files**

#### The Editor Window

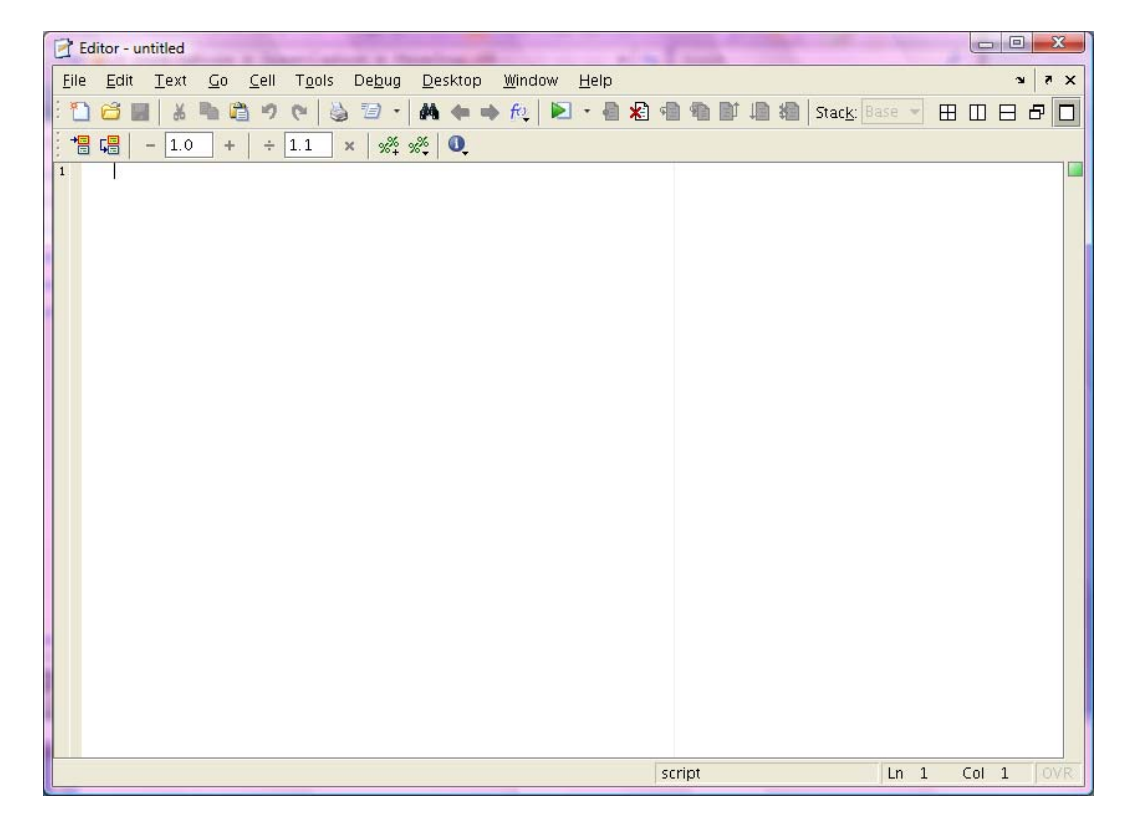

#### **Using M-Files**

#### Open an M-file for editing or execution

In the "File" menu, click on "Open", locate your file and click on an "Open" button in the Open Dialog box

| A MATLAB 7.6.0 (R2008a)                                  |                                                                                              |       |
|----------------------------------------------------------|----------------------------------------------------------------------------------------------|-------|
| <u>F</u> ile <u>E</u> dit De <u>b</u> ug <u>D</u> esktop | ) <u>W</u> indow <u>H</u> elp                                                                |       |
| i 🛅 🗃 👗 🖿 📬 🤊 😁                                          | 🗼 🗊 📄 🥝 Current Directory, /work/sylvia 🔍 🖻                                                  |       |
| Shortcuts 🖪 How to Add 🛛                                 | What's New                                                                                   |       |
| Current Directory 🖛 🗖 🔻 🗙                                | Workspace Command Window                                                                     | ×s⊡ + |
| 🖻 🖆 🖪 🗟 🔹                                                | New to MATLAB? Watch this <u>Video</u> , see <u>Demos</u> , or read <u>Getting Started</u> . | >     |
| All Files ∠ Tvr                                          |                                                                                              |       |
| 🗀 MatlabMPI 🛛 Fold                                       | Open a                                                                                       |       |
| i 🚞 training Fold                                        | Look In: 🔁 subvia                                                                            |       |
| MatlabMPI_v1.2.tar.gz GZ                                 |                                                                                              |       |
|                                                          | 🗀 MatlabMPI                                                                                  |       |
|                                                          | 🗀 training                                                                                   |       |
|                                                          | 🖹 xbasic.m                                                                                   |       |
|                                                          |                                                                                              |       |
|                                                          |                                                                                              |       |
|                                                          |                                                                                              |       |
|                                                          |                                                                                              |       |
|                                                          |                                                                                              |       |
|                                                          |                                                                                              |       |
| 4 00000                                                  | File Name:                                                                                   |       |
|                                                          | Files of Type: MATLAB files                                                                  |       |
| Command History                                          | The of The second                                                                            |       |
| E-% 2/26/09 4:11 PM%                                     | Open Cancel                                                                                  |       |
|                                                          |                                                                                              |       |
| -                                                        |                                                                                              |       |
|                                                          |                                                                                              |       |
|                                                          |                                                                                              |       |
|                                                          |                                                                                              |       |
|                                                          |                                                                                              |       |
| •                                                        |                                                                                              |       |
| start Ready                                              |                                                                                              | OVR   |
|                                                          |                                                                                              |       |

### **Using M-Files**

### Open an M-file for editing or execution

#### To run a M-file when it is open in the Editor Window, select "Run" in the "Debug" menu.

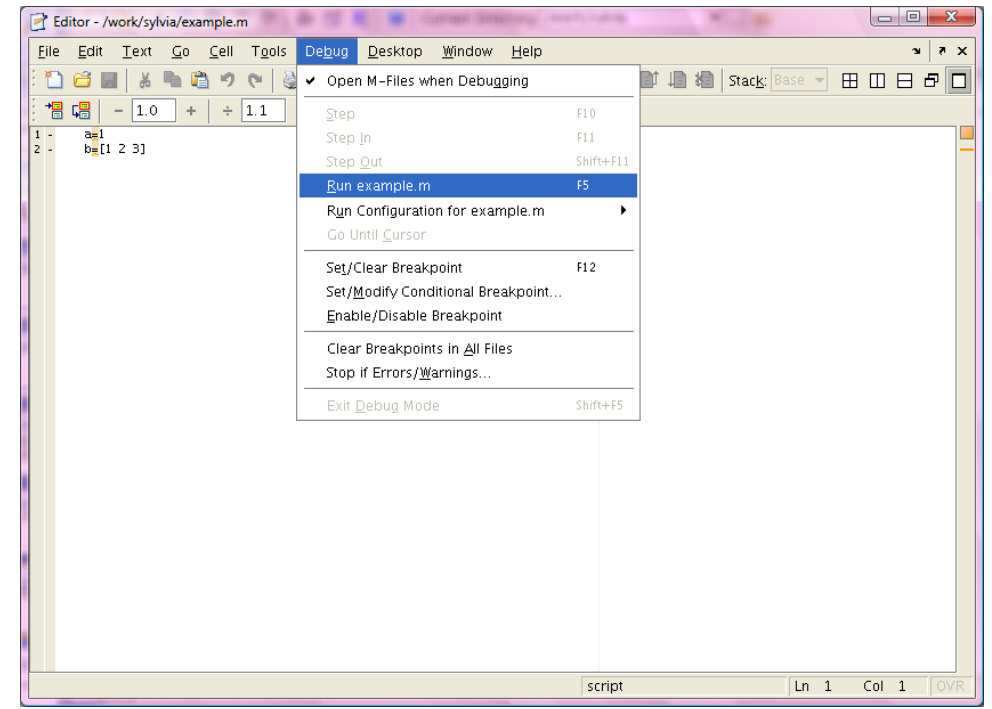

### **Generating Text Output**

- Generating text output in the Command Window
  - Displaying the value of an expression
     E.g.:
    - a b + c m(1:2; 2:3) abs(d) date.month

Note: to suppress the text output of an expression, end it with a ";".

### **Generating Text Output**

Generating text output in the Command Window

- Displaying text or array
  - *disp* (text or array) % *help* disp for more information

Displaying formatted text

disp (sprintf(...)) % help sprintf for more information

### **Generating Text Output**

Saving text output in a file

- Using the *diary* command
  - *diary* on % turn the diary mode on

diary off% turn the diary mode off

*diary* filename % save all the subsequent text output in a file. If the file exists, output is appended to the end of that file.

### **Generating Text Output**

### Saving text output in a file

E.g.: File example.m

| - | 2           | Ec | ditor - /          | work/syl            | via/exa    | ample.       | m |
|---|-------------|----|--------------------|---------------------|------------|--------------|---|
|   | <u>F</u> il | e  | <u>E</u> dit       | <u>T</u> ext        | <u>G</u> o | <u>C</u> ell | - |
|   | ľ           | )  | <u></u>            |                     |            | <u>)</u>     | ¢ |
|   | 1           | -  | <b>Ģ</b> ⊒         | - 1.0               | +          | ÷            | 1 |
| ľ | 1           | -  | a <mark>≓</mark> 1 |                     |            |              |   |
| I | 2           | -  | 01a<br>b_1         | iry test<br>[1 2 3] |            |              |   |
| l | 4           | _  | dis                | sp 'Hell            | o!'        |              |   |
| I | 5           | -  | dia                | ary off             |            |              |   |
| I | б           | -  | C <mark>,</mark>   | C'                  |            |              |   |
| I | -7          | -  | dia                | ary on              |            |              |   |
|   | 8           | -  | d <mark>=</mark>   | abcd'               |            |              |   |
| I | 9           | -  | dia                | ary off             |            |              |   |
| l | 10          |    |                    |                     |            |              |   |

| <br>Command Window                                          | 2        | Editor       | - /w | /ork/syl     | via/test   |
|-------------------------------------------------------------|----------|--------------|------|--------------|------------|
| <ol> <li>New to MATLAB? Watch this <u>Video</u>,</li> </ol> | <u> </u> | e <u>E</u> c | lit  | <u>T</u> ext | <u>G</u> o |
| a =                                                         |          | ) 🖨          |      | 1 X          | <b>h</b> 🐴 |
| 1                                                           |          |              |      | - 1.0        | +          |
| b =                                                         | 1        | b -          |      |              |            |
| 1 2 3                                                       | 3        | N =          | 4    | ~            | 5          |
| Hello!                                                      | 4        |              | 1    | 2            | C          |
| c =                                                         | 6        | Hell         | lo!  |              |            |
| с                                                           | ,<br>8   | d =          |      |              |            |
|                                                             | 9        | _1           | _0   |              |            |
| d =                                                         | 10       | apco         | 3    |              |            |
| abcd                                                        | 12       |              |      |              |            |
| >>                                                          |          |              |      |              |            |
|                                                             |          |              |      |              |            |
### **Generating Graphical Output**

- Basic plotting functions
  - 2-D plotting: *plot*
  - 3-D plotting: *plot3*
  - Creating a new figure window: *figure*
  - Creating sub plots in one figure: *subplot*
  - Adding plots to an existing figure: *hold*
  - Controlling axes and grid lines: axis, grid
  - Adding axis labels, title, legend and text: *xlabel*, *ylabel*, *zlabel*, *title*, *legend*, *text*
  - Creating mesh and surface plots: *mesh*, *surf*
  - Reading, writing and plotting images: *imread*, *imwrite*, *image*

#### **Generating Graphical Output**

### Use plotting tools for interactive plotting

Type *plottools* in the Command Window

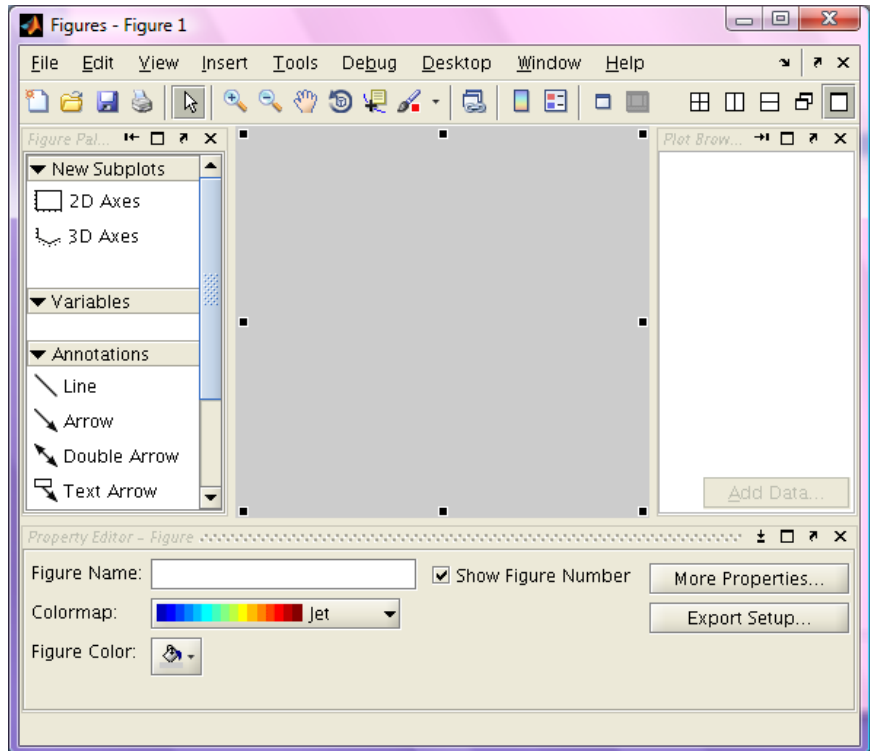

### **Generating Graphical Output**

- Save a figure
  - Select "Save", "Save As" or "Generate M-File" in the File menu of the Figure Window.
  - Calling the saveas function
- For more information, search graphical function names in the Help Browser.

### Lab 1

- Write an M-file for function [Y] = plotXSinX (X) which plots the value of X\*sin(X) for input X, where X is a scalar, vector or matrix.
  - Create a new M-file keep it open in the Editor Window
  - Implement function [Y] = plotXSinX (X) (answer in the next slide). The function does the following things:
    - Display X
    - Calculate and display Y (Hint: sin(X) calculates the sine value of each element of X and outputs a variable with the same size of X. Use X .\* sin(X) to calculate the element-by-element product of X and sin(X).)
    - Plot the curve with X as the X-axis and Y as the Y-axis (Hint: type *help plot* in the command window for the syntax of plot.)

### Lab 1

- Write an M-file for function [Y] = plotXSinX (X) which plots the value of X\*sin(X) for input X, where X is a scalar, vector or matrix.
  - Save the file as plotXSinX.m
  - In the MATLAB Command Window, make the current directory as where your file is saved, run the following commands and observe their output:
    - >> plotXSinX(pi/4)
    - >> plotXSinX(0:0.1:2\*pi)
    - >> plotXSinX([-2:0.1:2; 3:0.1:7; 8:0.1:12]')

#### Answer to Lab 1

plotXSinX.m
 function [Y] = plotXSinX(X)
 X
 Y = X .\* sin(X)
 figure
 plot (X, Y)

# Answer to Lab 1 Figures generated by plotXSinX.m

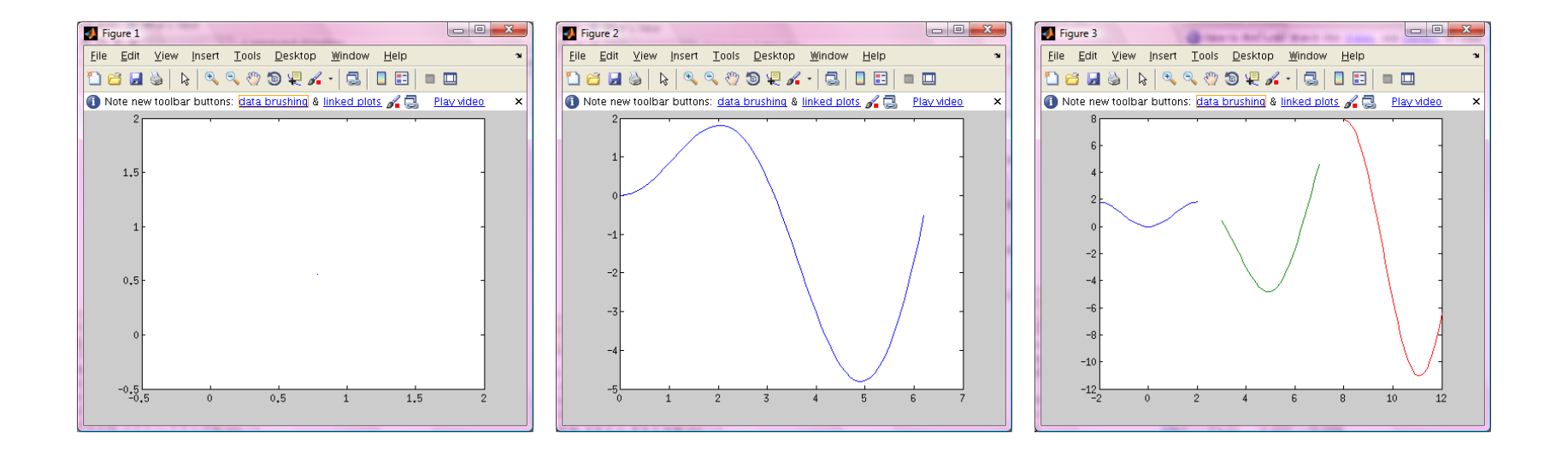

#### **Debugging M-Files**

#### Check compilation warnings / errors in the Editor Window

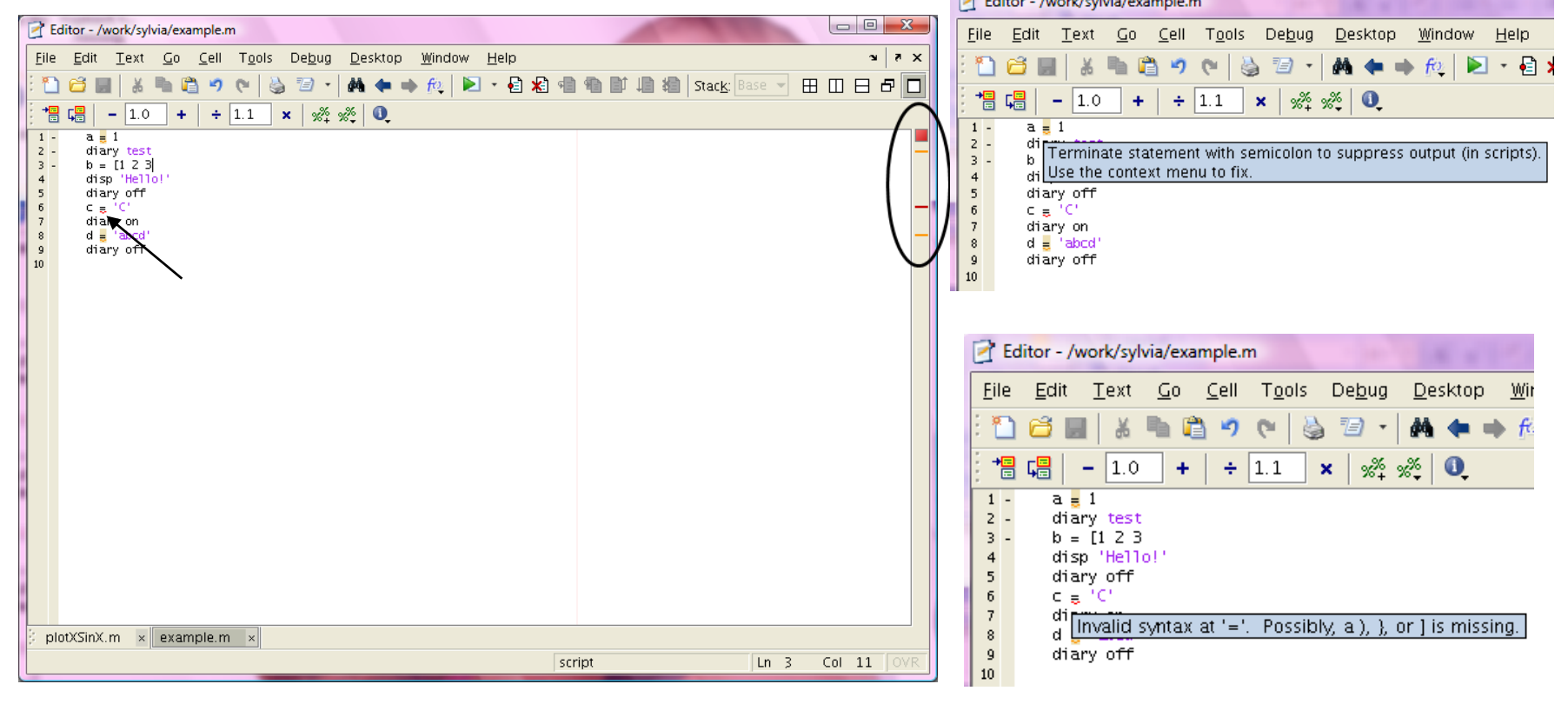

#### **Debugging M-Files**

#### Clear errors / warnings

| 📝 Eo                     | litor - /work/sylvia/example.m                                                                 |                |              |      |                          |              |
|--------------------------|------------------------------------------------------------------------------------------------|----------------|--------------|------|--------------------------|--------------|
| <u>F</u> ile             | <u>E</u> dit <u>T</u> ext <u>Go</u> <u>C</u> ell T <u>o</u> ols De <u>b</u> ug <u>D</u> esktop | <u>W</u> indow | <u>H</u> elp |      |                          | X 5 K        |
| : 🎦                      | 😂 🖩 🐰 🐂 🛍 🤊 (° ) 🍓 🖅 - 🖊 🖛 =                                                                   | 🕨 😥 🕨          | - 🗟 🗶 📹      |      | 📔 Stac <u>k</u> : Base 👻 |              |
| +=                       | $\[ \Box_{a} = 1.0 + \div 1.1 \times \%^{+} \%^{+} \] $                                        |                |              |      |                          |              |
| 1 -<br>2 -<br>3 -<br>4 - | a a l a diary test<br>b a [1 2 3]<br>disp 'Hello!                                              |                | 1            |      |                          |              |
| é                        | Add a semicolon.                                                                               |                |              |      |                          | _            |
|                          | Ignore this "Terminate statement with semicolon"                                               |                |              |      |                          |              |
|                          | Disable all "Terminate statement with semicolon"                                               |                |              |      |                          |              |
| 10                       | Evaluate Selection                                                                             | F9             |              |      |                          | M            |
|                          | Open Selection                                                                                 | F4             |              |      |                          |              |
|                          | Help on Selection                                                                              | F1             |              |      |                          |              |
|                          | Cut                                                                                            | Ctrl+W         |              |      |                          |              |
|                          | Сору                                                                                           | Alt+W          |              |      |                          |              |
|                          | Paste                                                                                          | Ctrl+Y         |              |      |                          |              |
|                          | Wrap Selected Comments                                                                         |                |              |      |                          |              |
|                          | Comment                                                                                        | Ctrl+/         |              |      |                          |              |
|                          | Uncomment                                                                                      | Ctrl+T         |              |      |                          |              |
|                          | Smart Indent                                                                                   | Ctrl+I         |              |      |                          |              |
|                          | Code Folding                                                                                   |                |              |      |                          |              |
|                          | Evaluate Current Cell                                                                          | Ctrl+Enter     |              |      |                          |              |
|                          | Insert Cell Divider                                                                            |                |              |      |                          |              |
|                          | Insert Cell Dividers around Selection                                                          |                |              |      |                          |              |
| 3                        | Insert Text Markup                                                                             | •              |              |      |                          |              |
|                          | Set/Clear Breakpoint                                                                           | F12            | sci          | ript | Ln                       | 10 Col 1 OVR |
|                          |                                                                                                |                |              |      |                          |              |

#### **Debugging M-Files**

#### Clear errors / warnings

| Editor - /work/sylvia/example.m                                                |                        |         |           |
|--------------------------------------------------------------------------------|------------------------|---------|-----------|
| <u>File Edit Text Go Cell Tools Debug D</u> esktop <u>W</u> indow <u>H</u> elp |                        |         | X 15 K    |
| 🕴 🔁 📾 👗 🕷 🛍 🤭 (* 🛛 🍓 🖅 + 🛤 🖛 🗰 🍂 💌 📲 🕷                                         | 🕽 🖷 🌒 🗊 🗐 🕷   Stack: 🛙 | ase 👻 🎛 |           |
| + ↓ ↓ ↓ ↓ ↓ ↓ ↓ ↓ ↓ ↓ ↓ ↓ ↓ ↓ ↓ ↓ ↓ ↓ ↓                                        |                        |         | $\frown$  |
| 1 - a = 1<br>2 - diary test                                                    |                        |         |           |
| 3 - b = [1 2 3]<br>4 - disp 'Hello!'                                           |                        |         | $\sim$    |
| 5 - diary off<br>6 - $r = \frac{1}{2}$                                         |                        |         |           |
| 7 - diary on<br>8 - d - 'abcd'                                                 |                        |         |           |
| 9 - diary off                                                                  |                        |         |           |
|                                                                                |                        |         |           |
|                                                                                |                        |         |           |
|                                                                                |                        |         |           |
|                                                                                |                        |         |           |
|                                                                                |                        |         |           |
|                                                                                |                        |         |           |
|                                                                                |                        |         |           |
|                                                                                |                        |         |           |
|                                                                                |                        |         |           |
|                                                                                |                        |         |           |
|                                                                                |                        |         |           |
|                                                                                |                        |         |           |
|                                                                                |                        |         |           |
| plotXSinX.m × example.m ×                                                      |                        |         |           |
|                                                                                | script                 | Ln 8    | Col 3 OVR |

### **Debugging M-Files**

### Run an M-file from the Command Window

>> fileName

or

>> [out1, out2, ...] = funcName(in1, in2, ...)

Note: make sure the current directory is where the file is saved.

#### **Debugging M-Files**

#### Run an M-file from the Editor Window

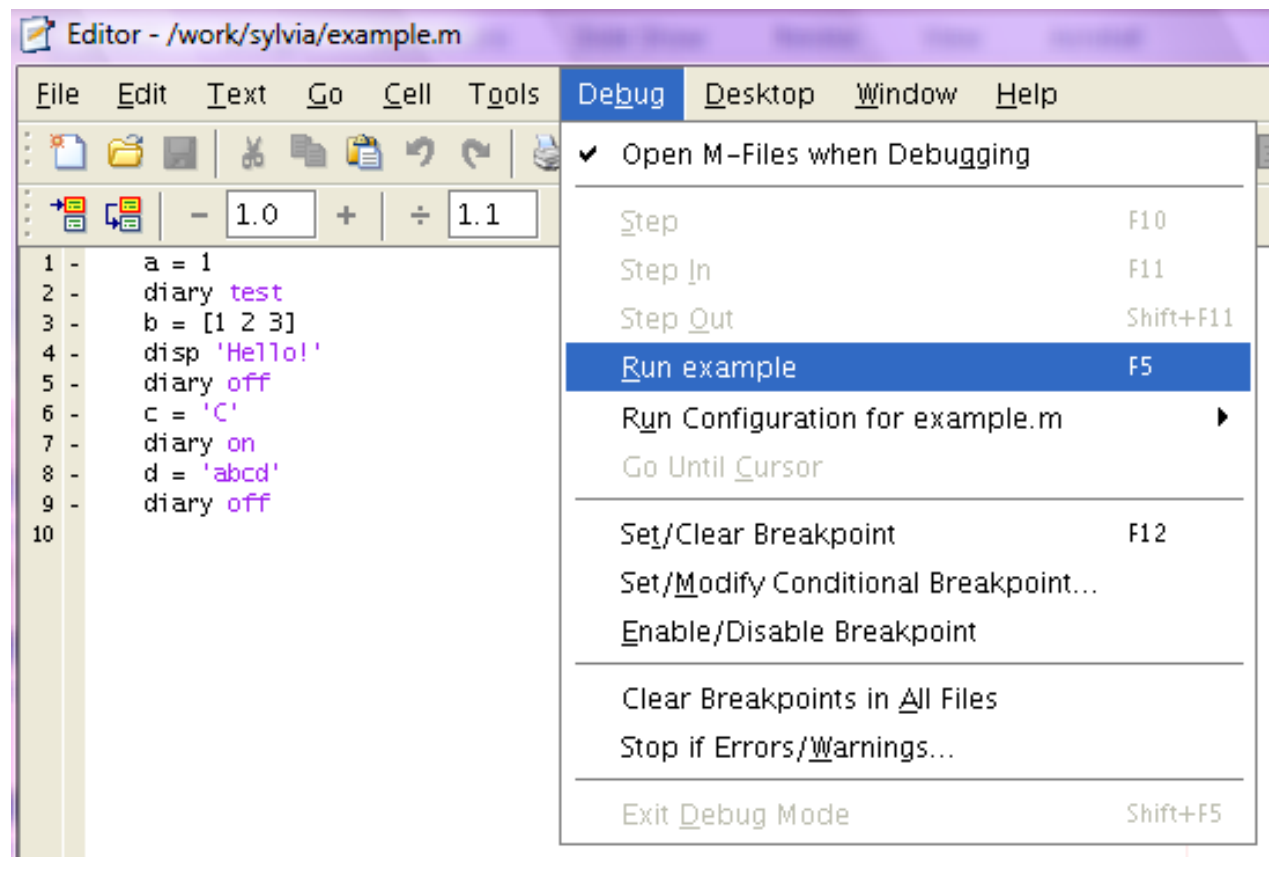

#### **Debugging M-Files**

#### Configure runtime arguments in the Editor Window

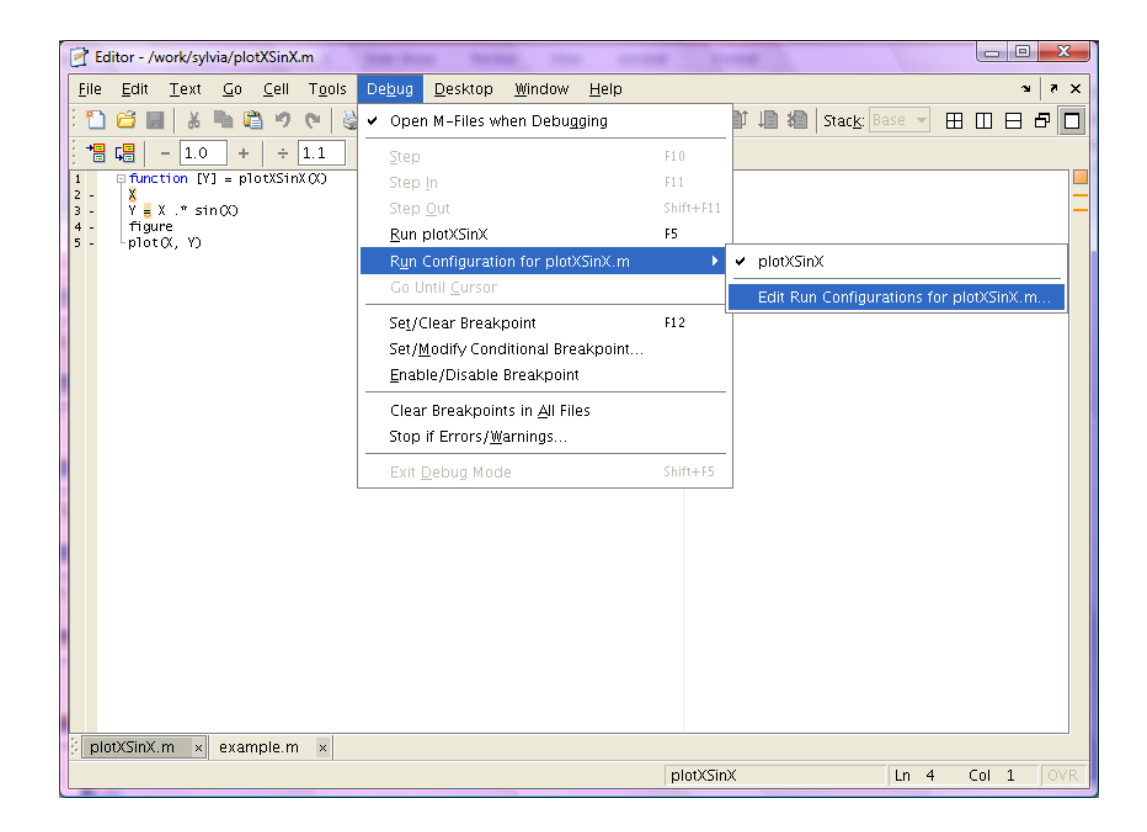

#### **Debugging M-Files**

#### Configure runtime arguments in the Editor Window

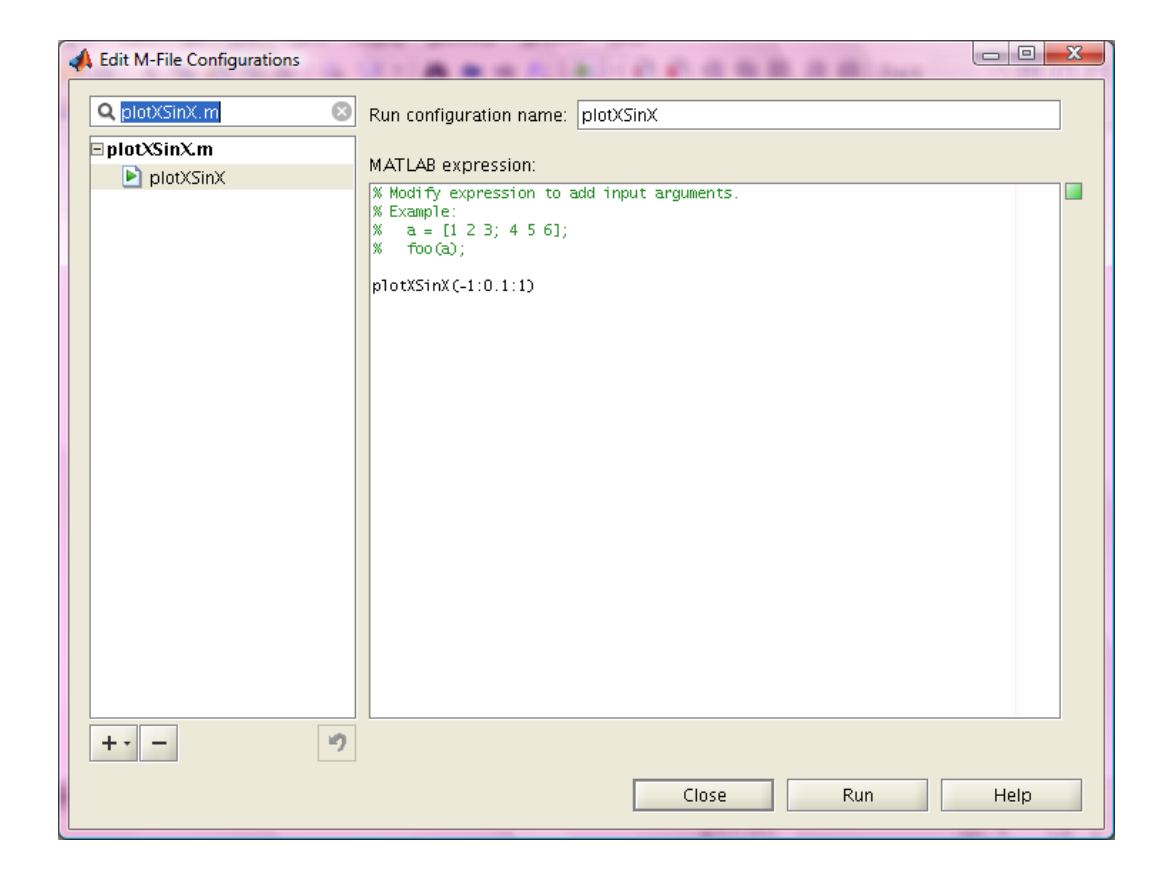

#### **Debugging M-Files**

#### Debug an M-file at runtime

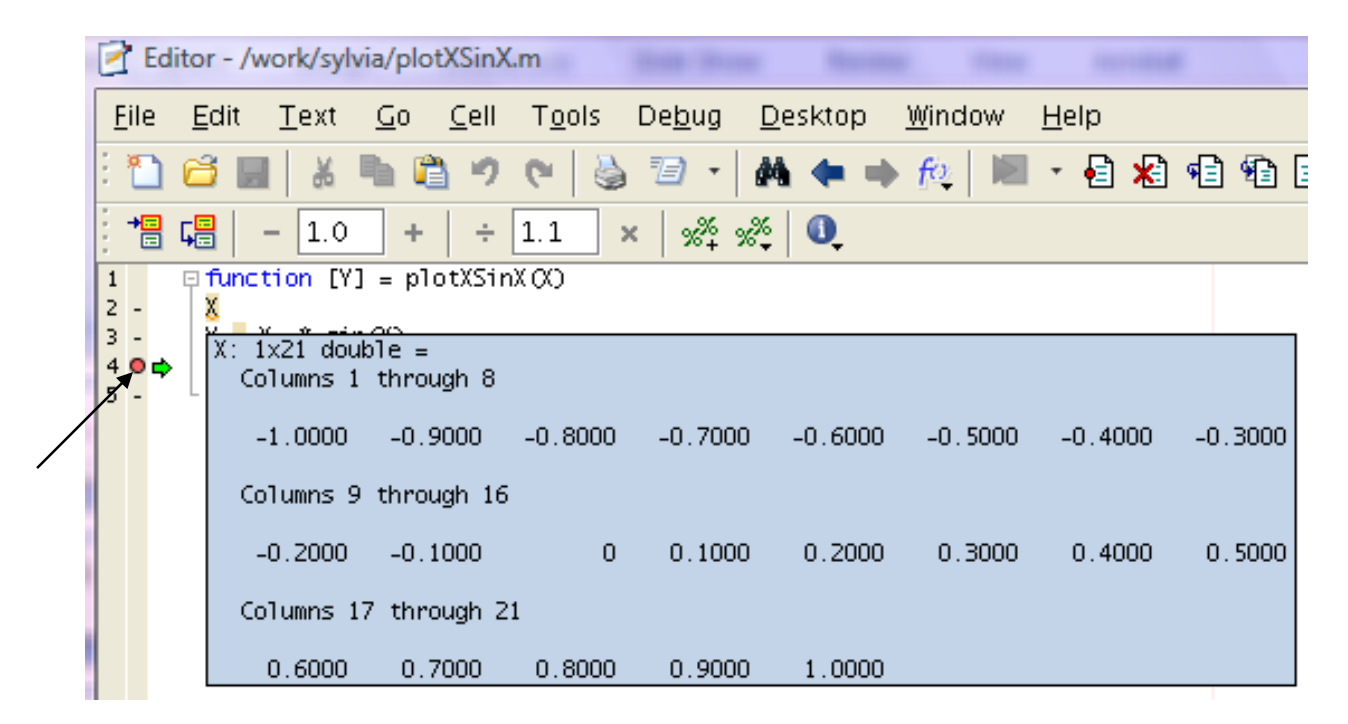

#### **Debugging M-Files**

#### Debug an M-file at runtime

| 🛃 Editor - /work/sylvia/plot              | tXSinX.m                                                                 |                |                                     |              |
|-------------------------------------------|--------------------------------------------------------------------------|----------------|-------------------------------------|--------------|
| <u>File E</u> dit <u>T</u> ext <u>G</u> o | <u>C</u> ell T <u>o</u> ols De <u>b</u> ug <u>D</u> esktop <u>W</u> indo | w <u>H</u> elp |                                     | X 5 K        |
| : 🛅 😂 📰  🕷 🛱                              | ) ማ (*) 🍓 🗇 • 🛤 🖛 🗰 🎊                                                    | 🗏 - E 🗴        | 🕄 🖷 🗐 🗊 🚛 🍋   Stac <u>k</u> : plotX | SinX 👻 🗌 💌   |
| += +                                      | ÷ 1.1 × 2% 2% 0                                                          |                |                                     |              |
| 1 function [Y] = plo                      | otXSinX (X)                                                              |                |                                     |              |
| 2 - X<br>3 - Y <mark>=</mark> X .* sin(X) | Expluste Selection                                                       | 50             | 1                                   | =            |
| 4 <b>0</b> ¢ figure<br>5plot(X, Y)        | Open Selection                                                           | F4             |                                     |              |
|                                           | Help on Selection                                                        | F1             |                                     |              |
|                                           | Cut                                                                      | Ctrlui         |                                     |              |
|                                           | Cany                                                                     | Alt+W          |                                     |              |
|                                           | Paste                                                                    | Ctrl+Y         |                                     |              |
|                                           | Wrop Solartad Commants                                                   |                |                                     |              |
|                                           | Comment                                                                  | Ctrl+/         |                                     |              |
|                                           | Uncomment                                                                | Ctrl+T         |                                     |              |
|                                           | Smart Indent                                                             | Ctrl+I         |                                     |              |
|                                           | Code Folding                                                             |                |                                     |              |
|                                           |                                                                          |                |                                     |              |
|                                           | Evaluate Current Cell                                                    | Ctrl+Enter     |                                     |              |
|                                           | Insert Cell Dividers around Selection                                    |                |                                     |              |
|                                           | Insert Ceri Dinders around Selection                                     | •              |                                     |              |
|                                           |                                                                          |                |                                     |              |
|                                           | Set (Modify Conditional Breakpoint                                       | F12            |                                     |              |
|                                           | Enable (Disable Breakpoint                                               |                |                                     |              |
|                                           | Go Until Cursor                                                          |                |                                     |              |
| plotXSinX.m × exam                        | Split Screen                                                             | •              | nlotXSinX I n                       | 5 Col 11 OVP |
|                                           | Spin Sercen                                                              |                |                                     | J COLIT JOAK |

#### Parallel and Distributed Programming with MATLAB

- Enabling multithreaded computation
  - Select "Preferences" in the File menu of the MATLAB GUI
  - In the "General" category, select "Multithreading".
  - Check "Enable multithreaded computation".

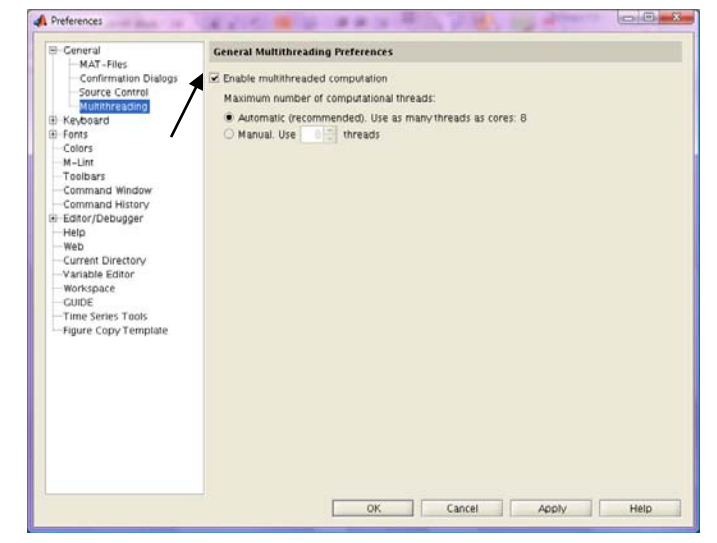

#### Parallel and Distributed Programming with MATLAB

- Functions that automatically support multithreaded computation
  - Linear algebra functions that call the BLAS library (e.g. matrix multiplication, QR decomposition)
  - Element-by-element functions (e.g. sin, log)

### Lab 2

- If your MATLAB is running on a multi-CPU machine, create an M-file with the following code, run the file and observe its output.
  - A = rand (1000, 1000);
    - B = rand (1000, 1000);
    - to 1
- % Generate a random square matrix
- % Generate a random square matrix
- maxNumCompThreads(1); % Set the maximum number of threads
- C = A \* B; % Do not count the time of the first run
- tic % Start a timer
- C = A \* B; % Calculate the product of two matrices

(Continued on the next slide)

### Lab 2

If your MATLAB is running on a multi-CPU machine, create an M-file with the following code, run the file and observe its output.

t1 = toc % Stop the timer and save the time value

- maxNumCompThreads( 'automatic' ); % Set the maximum number of threads to the number of CPUs available
- n = maxNumCompThreads % Get the number of threads tic

C = A \* B;

 $t^2 = toc$ 

speedUP = t1/t2

*Note: You may need to run the code multiple times to get a speedup value closer to n, its theoretic value.* 

#### Parallel and Distributed Programming with MATLAB

#### Commercial products

- Parallel computing toolbox
  - Perform parallel computations on multicore computers and computer clusters

http://www.mathworks.com/products/parallel-computing/

Distributed computing server

Perform MATLAB and Simulink computations on computer clusters and server farms

http://www.mathworks.com/products/distriben/

#### Parallel and Distributed Programming with MATLAB

#### Other resources

 See Parallel Matlab Survey at <u>http://www.interactivesupercomputing.com/reference/parall</u> <u>elMatlabsurvey.php</u>

An easy-to-use package: MatlabMPI

http://www.ll.mit.edu/mission/isr/matlabmpi/matlabmpi.ht ml

### Lab 3

### □ If your MATLAB is running on Poseidon or Eric:

- Download MatlabMPI 1.2 to your work directory
  - \$ cd /work/username
  - \$ wget

http://www.ll.mit.edu/mission/isr/matlabmpi/MatlabMPI\_v1. 2.tar.gz

- Untar the package
  - \$ tar –xvzf <u>MatlabMPI\_v1.2.tar.gz</u>

### Lab 3

### If your MATLAB is running on Poseidon or Eric:

- A new directory "MatlabMPI" should have been created. List the source code files in its "src" subdirectory.
  - \$ Is MatlabMPI/src

#### You should see a list of .m files:

```
[sylvia@poseidon2 sylvia]$ ls
MatlabMPI MatlabMPI v1.2.tar.gz training
[sylvia@poseidon2 sylvia]$ 1s MatlabMPI
doc examples README README.pc src
[sylvia@poseidon2 sylvia]$ ls MatlabMPI/src/
               MatMPI Delete all.m
Contents.m
                                            MPI Abort.m
                                                            MPI Probe.m
                                            MPI Bcast.m
            MatMPI dir nap.m
                                                            MPI Recv.m
MatlabMPI.m
MatMPI Buffer file.m MatMPI Host rank.m
                                            MPI cc.m
                                                            MPI Run.m
MatMPI Commands.m
                MatMPI Lock file.m
                                            MPI Comm rank.m MPI Send.m
MatMPI Comm dir.m MatMPI ncc wrappers
                                            MPI Comm size.m
                      MatMPI Save messages.m MPI Finalize.m
MatMPI Comm init.m
MatMPI Comm settings.m MatMPI Sleep.m
                                            MPI Init.m
[sylvia@poseidon2 sylvia]$
```

### Lab 3

- Add the path of MATLABMPI source files in the MATLAB environment
  - Create a "matlab" directory in your home directory
     \$ cd ~
    - \$ mkdir matlab
  - Create a "startup.m" file in the "matlab" directory
     \$ cd matlab
    - \$ vim startup.m
  - Add the following two lines in your startup.m and save it. addpath /work/username/ MatlabMPI/src/ cd /work/username/

### Lab 3

- Edit file "MatMPI\_Comm\_settings.m" to set ssh as the command to logon other compute nodes
  - \$ cd /work/username/MatlabMPI/src
  - \$ vim MatMPI\_Comm\_settings.m
  - Go to a commented line that says
  - "machine\_db\_settings.remote\_launch = ' ssh ';", uncomment it, and comment the next line which sets the command to rsh. Save the file.

### Lab 3

Copy an example M-file from the example directory of MATLABMPI

\$ cd /work/username/

\$ cp MatlabMPI/examples/xbasic.m .

Launch your MATLAB

\$ matlab

### Lab 3

Make sure /work/username is the current directory and run the following command in the MATLAB Command Window

>> MPI\_Run ( 'xbasic' , 2, { 'machine0' 'machine1' }); % 'machine0' and 'machine1' should be machine names on which you want to run the example code.

You should see MATLAB output like this:

```
>> MPI_Run('xbasic',2,{'poseidon100' 'poseidon101'});
Launching MPI rank: 1 on: poseidon101
Launching MPI rank: 0 on: poseidon100
unix_launch =
  ssh poseidon101 -n 'cd /work/sylvia; /bin/sh ./MatMPI/Unix_Commands.poseidon101.1.sh &' &
    ssh poseidon100 -n 'cd /work/sylvia; /bin/sh ./MatMPI/Unix_Commands.poseidon100.0.sh &' &
```

### Lab 3

A new directory named "MatMPI" should have been created in your /work/username directory.

### Check output files

\$ cd /work/username/MatMPI

\$ Is

You should see a list of files like this:

```
[sylvia@poseidon2 sylvia]$ ls
MatlabMPI MatlabMPI_v1.2.tar.gz MatMPI training xbasic.m
[sylvia@poseidon2 sylvia]$ cd MatMPI/
[sylvia@poseidon2 MatMPI]$ ls
MatMPIdefs0.m pid.poseidon101.16453 xbasic.0.out
MatMPIdefs1.m Unix_Commands.poseidon100.0.sh xbasic.1.out
MPI_COMM_WORLD.mat Unix_Commands.poseidon101.1.sh
pid.poseidon100.9504 Unix_Commands.sh
[sylvia@poseidon2 MatMPI]$
```

### Lab 3

### Check output files

\$ cat xbasic.0.out # This is the output file of machine0

You should see "my\_rank: 0" at the beginning of the file and "SUCCESS" at the end of the file.

\$ cat xbasic.1.out # This is the output file of machine1

You should see "my\_rank: 1" at the beginning of the file and "SUCCESS" at the end of the file.

*Note: If you get the above result, your MATLAB has been properly configured for MatlabMPI.* 

#### Interfaces between MATLAB and C/C++/Fortran

 You can call MATLAB engine functions in a C/C++/Fortran program

For more information, enter index term "engine example" in the Help Browser.

You can create and read MAT files a in C/C++/Fortran program

Note: a MAT file is used by MATLAB to store workspace variables.

For more information, enter index term "**MAT-file example**" in the Help Browser.

#### Interfaces between MATLAB and C/C++/Fortran

You can call MEX functions written with C/C++/Fortran in MATLAB

*Note: a MEX function is a C/C++/Fortran program that can be called in MATLAB.* 

For more information, enter index term "**MEX-file**" in the Help Browser.

 You can call MATLAB built-in functions, user-defined functions and other binary MEX files in a C/C++ MEX file

For more information, enter index term "**MEX-file**" in the Help Browser and then select "**examples** [1][2]".

### **GUI Design**

To start GUI design, type the following command in the MATLAB Command Window

| >> guide | GUIDE Quick Start                                                                                                    |
|----------|----------------------------------------------------------------------------------------------------|
|          | GUIDE templates <ul> <li>▲ Blank GUI (Default)</li> <li>▲ GUI with Uicontrols</li> <li>▲ GUI with Axes and Menu</li> <li>▲ Modal Question Dialog</li> </ul> BLANK |
|          | Save new figure as: /work/sylvia/untitled.fig Browse                                                                                                    |
|          | OK Cancel Help                                                                                                    |

#### **GUI Design**

#### GUIDE templates

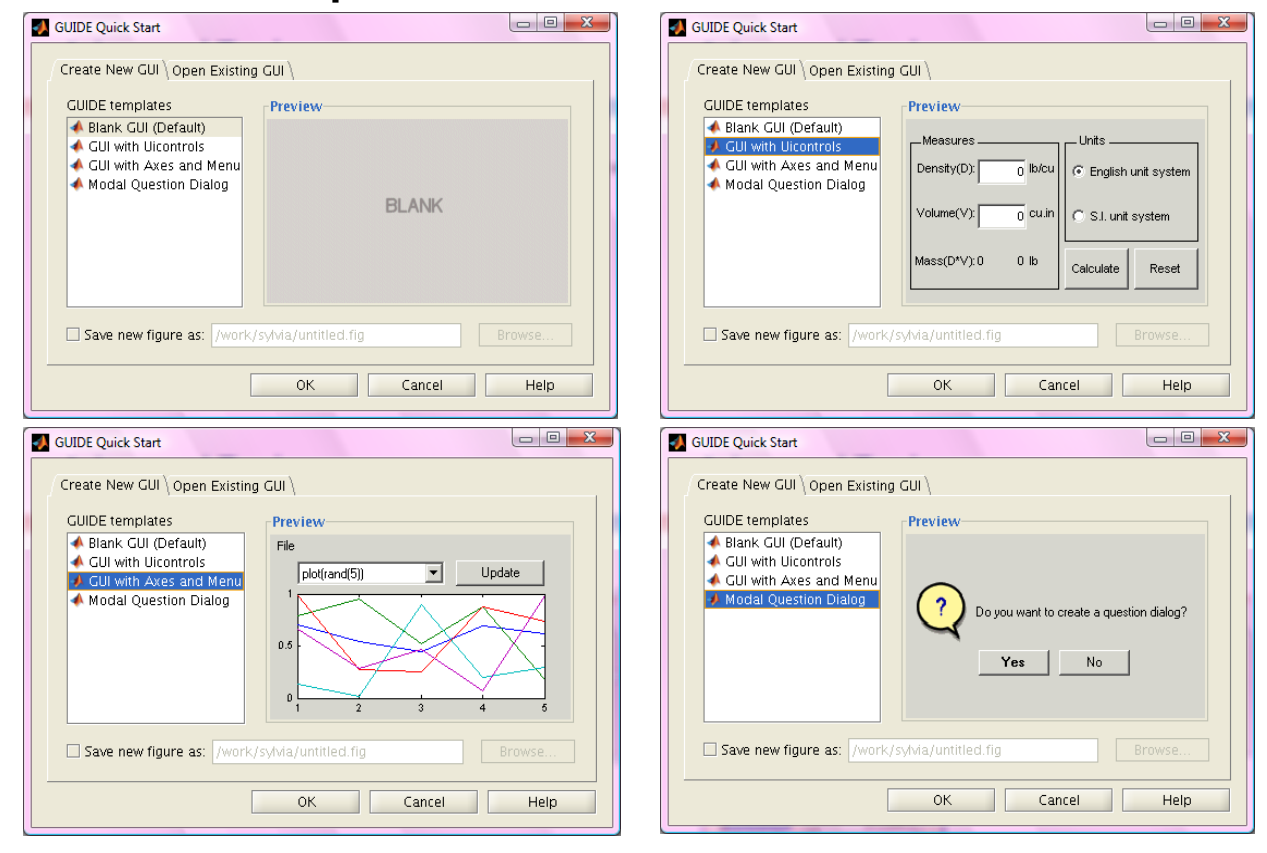

### **GUI Design**

#### The Design Window

| 📣 gui.fig                               |                                                       |               |           |        |           |  |  |  |
|-----------------------------------------|-------------------------------------------------------|---------------|-----------|--------|-----------|--|--|--|
| <u>Eile Edit View Layout Tools Help</u> |                                                       |               |           |        |           |  |  |  |
| 1 🖆 🖩 🗼 🤊 (*) 🛎 🚰 🛍 🖄 😫 😫 🍉             |                                                       |               |           |        |           |  |  |  |
| <b>k</b>                                |                                                       |               |           |        |           |  |  |  |
|                                         |                                                       |               |           |        |           |  |  |  |
|                                         | Push Button                                           | Ī             | Edit Text |        |           |  |  |  |
| EDT THE                                 |                                                       | Cut           | 1 1       | Ctrl+X |           |  |  |  |
|                                         |                                                       | Сору          |           | Ctrl+C |           |  |  |  |
| <b>TRU</b>                              |                                                       | Paste         |           | Ctrl+V | 2 2       |  |  |  |
|                                         |                                                       | Clear         |           |        |           |  |  |  |
| T                                       |                                                       | Duplicate     |           |        |           |  |  |  |
|                                         |                                                       | Bring to Fron | t         | Ctrl+F |           |  |  |  |
|                                         |                                                       | Senu to Back  |           |        |           |  |  |  |
|                                         |                                                       | M-file Editor | ser       |        |           |  |  |  |
| -                                       |                                                       | View Callbac  | kc        |        | <u></u> . |  |  |  |
|                                         | View Callbacks                                        |               |           |        |           |  |  |  |
|                                         | Property Inspector Push Button Property Editor        |               |           | ÷      |           |  |  |  |
|                                         |                                                       |               |           |        |           |  |  |  |
|                                         |                                                       |               |           |        |           |  |  |  |
|                                         |                                                       |               |           |        |           |  |  |  |
|                                         |                                                       |               |           |        |           |  |  |  |
|                                         | Current Point: [117, 329] Position: [50, 319, 92, 51] |               |           |        |           |  |  |  |

|  | 4 | Inspector: uicont                | rol (p                                                                                                    |              | Х | ζ   |
|--|---|----------------------------------|----------------------------------------------------------------------------------------------------|--------------|---|-----|
|  | • | <b>≜</b> ↓ <b>₽</b> ↓ <b>■</b> ↓ |                                                                                                    |              |   |     |
|  | + | BackgroundC                      | ٨                                                                                                    |              |   | -   |
|  |   | BeingDeleted                     |                                                                                                    | off          |   |     |
|  |   | BusyAction                       |                                                                                                    | queue        | Ŧ |     |
|  |   | ButtonDownFcn                    | e de la come de la com |              | Ø |     |
|  |   | CData                            |                                                                                                    | [0x0 do      | Ø |     |
|  |   | Callback                         | 4                                                                                                    | [1x1 functi. |   |     |
|  |   | Clipping                         |                                                                                                    | on           | Ŧ |     |
|  |   | CreateFcn                        | <i></i>                                                                                                    |              | Ø | 202 |
|  |   | DeleteFcn                        | 4                                                                                                    |              | Ø |     |
|  |   | Enable                           |                                                                                                    | on           | Ŧ |     |
|  | + | Extent                           |                                                                                                    | [0 0 10.33.  |   |     |
|  | 1 | FontAngle                        |                                                                                                    | normal       | Ŧ |     |
|  |   | FontName                         |                                                                                                    | Helvetica    | Ø |     |
|  |   | FontSize                         |                                                                                                    | 10.0         | Ø |     |
|  |   | FontUnits                        |                                                                                                    | points       | Ŧ |     |
|  |   | FontWeight                       |                                                                                                    | normal       | Ŧ |     |
|  |   | ForegroundC                      | ٩                                                                                                    |              |   |     |
|  |   | HandleVisibility                 |                                                                                                    | on           | Ŧ |     |
|  |   | HitTest                          |                                                                                                    | on           | Ŧ |     |
|  |   | HorizontalAlig                   |                                                                                                    | center       | Ŧ |     |
|  |   | Interruptible                    |                                                                                                    | on           | Ŧ |     |
|  |   | KeyPressFcn                      | <i>.</i>                                                                                                    |              | Ø | -   |

#### **GUI Design**

#### The Editor Window

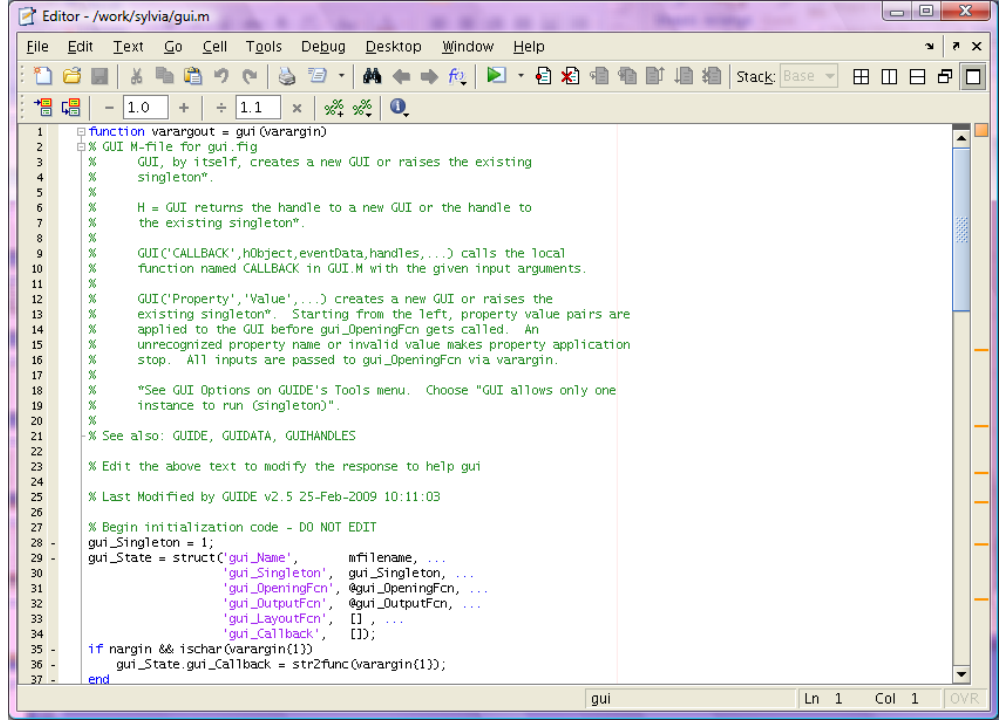

For more information on GUI design, enter index term "**guide**" in the Help Browser.
### **Deploying MATLAB Applications**

The MATLAB Compiler must have been installed

Note: This is a commercial product of the MathWorks.

- The latest version: 4.9
- With the MATLAB Compiler, you can build standalone executables or C/C++ shared libraries

### **Deploying MATLAB Applications**

- With Compiler add-ons, you can build software components
  - Use MATLAB Builder EX to deploy MATLAB programs as MS Excel add-ins
  - Use MATLAB Builder JA to deploy MATLAB programs as Java classes
  - Use MATLAB Builder NE to deploy MATLAB programs as .NET and COM components

*Note: all these are commercial products of the MathWorks.* 

For more information about the MATLAB Compiler and add-ons, visit <u>http://www.mathworks.com/products/product\_listing/index.html</u>.

For online demos and tutorials, visit <a href="http://www.mathworks.com/products/compiler/demos.html">http://www.mathworks.com/products/compiler/demos.html</a> .

#### **MATLAB Toolboxes**

- Math and Optimization
- Statistics and Data Analysis
- Control System Design and Analysis
- Signal Processing and Communications
- Image Processing
- Test & Measurement

#### **MATLAB** Toolboxes

- Computational Biology
- Financial Modeling and Analysis
- Application Deployment
- Application Deployment Targets
- Database Connectivity and Reporting
- For a complete list of MATLAB toolboxes, visit <u>http://www.mathworks.com/products/product\_listing/</u>.

For the related demos, visit

http://www.mathworks.com/products/demos/.

# Thank you!

# Questions / Comments?